# Handleiding

## **S-Connect App4sales**

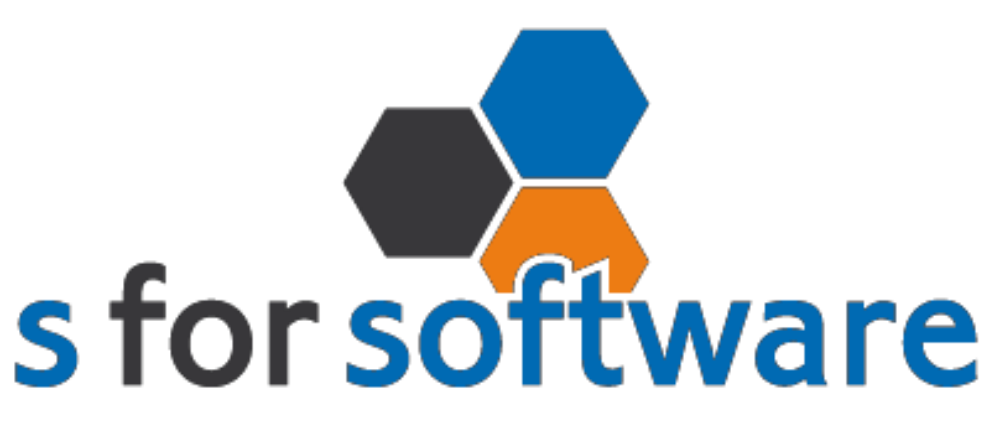

## slimmer werken met snelstart

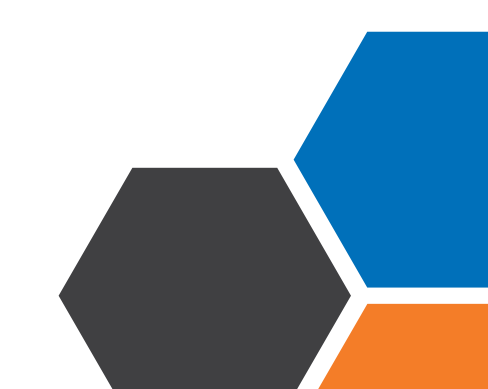

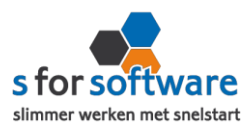

## Downloaden en installeren

Als u op de downloadlink klikt in het ontvangen e-mailbericht wordt uw internetbrowser geopend en start het downloaden automatisch. Als het bestand is gedownload klikt u op de pull down menu en kiest u voor openen.

|                     | Openen                               |  |
|---------------------|--------------------------------------|--|
|                     | Altijd bestanden van dit type openen |  |
|                     | Weergeven in map                     |  |
|                     | Annuleren                            |  |
| S-Connect_Setup.exe | ×                                    |  |

Hierna start het programma op en doorloopt u de stappen om S-Connect te installeren.

#### Licentie inlezen

In het ontvangen e-mailbericht heeft u een licentiebestand ontvangen. U kunt de licentie als volgt activeren.

Licentie inlezen

.

**Stap 1** Sla het licentiebestand op (op uw harde schijf)

Stap 2 Klik in S-Connect op de knop 'licentie inlezen' (tab instellingen, rechts onderin)

**Stap 3** Wijs het zojuist opgeslagen bestand aan

### Koppeling SnelStart

Het eerste tabblad 'koppeling SnelStart' is er voor S-Connect te koppelen met uw SnelStartadministratie. U vult hier uw gegevens in van SnelStart.

Werkt u met SnelStart 11 of eerder? Dan hebt u de keuze uit SQL of MDB. Meestal zal dit MDB zijn.

Werkt u met SnelStart online? Dan kiest u in S-Connect voor online en vult u uw SnelStart gegevens in en kiest u de juiste administratie.

Als u alle gegevens heeft ingevuld klikt u op 'verbinding testen'. Krijgt u een andere melding dan geslaagd? Lees de melding dan goed, het kan altijd gebeuren dat u een typfoutje heeft gemaakt.

| Koppelin | g SnelStart 🗶                                 |  |
|----------|-----------------------------------------------|--|
| 0        | De verbindingstest met SnelStart is geslaagd. |  |
|          | OK                                            |  |

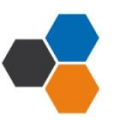

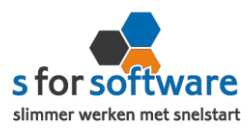

## Koppeling App4sales

Tabblad 'koppeling App4sales' is bedoeld om S-Connect te koppelen met App4sales. S-Connect maakt verbinding met uw App4sales-database en leest daar de benodigde informatie uit.

#### <u>Protocol</u>

In de meeste gevallen kunt u hier FTP File kiezen en Versleuteling op geen encryptie.

Dit is ook het geval bij een SFTP.

Mocht u een FTPS hebben, dan kiest u voor SFTP-SSH File en vult u bij poort 22 in.

#### FTP server

Het adres van de FTP-server vult u hier in.

#### Gebruikersnaam en wachtwoord

Hier vult u uw gebruikersnaam en wachtwoord in van de FTP-server, met rechten om bestanden te schrijven en mappen aan te maken.

#### Let op: De FTP- server gegevens kunt u opvragen bij uw website beheerder!

#### Мар

Dit is de map op de FTP-server waar de berichten in komen te staan. Raadpleeg hiervoor de beheerder van de FTP-server en stem dit af met de cosultant van App4sales. In veel gevallen zal dit veld leeg mogen blijven.

## Aansluiting App4sales – SneStart

Bij het tabblad 'aansluiting App4sales – SnelStart' kunt u S-Connect instellen zoals u dat wilt. U bepaalt hier hoe de gegevens uit App4sales worden vertaald naar uw SnelStart-administratie.

#### Tabblad verkopen

#### <u>Verkoopsjabloon</u>

Hier kiest u uw verkoopsjabloon die u in SnelStart gebruikt.

#### **Betalingskenmerk**

Door deze instelling te activeren, dan wordt het dubbel inlezen van orders voorkomen.

#### Verwerking orderregels

Hoe wilt u dat S-Connect de orderregels moet overnemen?

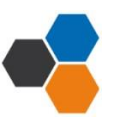

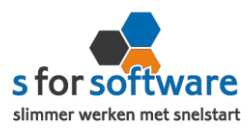

#### SnelStart-recepten

Gebruikt u recepten in SnelStart? Dan is het mogelijk met deze instelling dat S-Connect tijdens het inlezen van de orders, ook rekening houdt met de recepten in SnelStart.

#### Standaard SnelStartArtikelcode

De SnelStart artikelcode wordt gebruikt als het externe systeem geen SnelStart artikelcode kent.

#### Tabblad Artikelen

#### Veld SnelStartArtikelcode

Met deze instellingen kunt u S-Connect de artikelen op een ander veld laten koppelen.

#### Veld Barcode

EAN code?

#### Omzetgroep

Als S-Connect een nieuw artikel aanmaakt in SnelStart moet er verplicht een artikel omzetgroep meegegeven worden aan SnelStart.

De instelling omzetgroep wordt alleen gebruikt bij het aanmaken van nieuwe artikelen.

#### Tabblad klanten

#### Herkenning

Hoe wilt u dat SnelStart de herkenning van klanten overneemt?

#### **Verwerking**

U kunt hier een keuze maken voor de verwerking van de klantinformatie uit App4sales.

#### Standaard betalingstermijn

Hier vult u het standaard betalingstermijn in.

#### Factuur/aanmaning emailen inschakelen

Als u de vakjes (factuur/aanmaning) inschakelt, dan worden er vinkjes geplaatst in SnelStart bij het mailadres van de factuur en aanmaning.

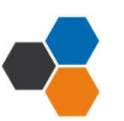

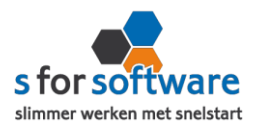

## **Planning**

Bij de kolom interval kunt u een keuze maken uit diverse opties om S-Connect op de gewenste interval steeds de taak te laten uitvoeren. Vervolgens kunt u in de kolom 'volgende keer uitvoeren' aangeven wanneer S-Connect de eerst volgende keer de taak moet uitvoeren.

Bij de <u>tabblad uitvoering</u> wordt een overzicht getoond van alle taken. Hier kunt u een taak uitvoeren op het moment dat u wenst met de knop 'nu uitvoeren 'die voor elke taak beschikbaar is.

## Extra velden

Het is belangrijk dat u onderstaande velden in SnelStart zet. U gaat naar SnelStart en klikt op administratie, instellingen en vervolgens naar extra velden ontwerpen. Zoals u in onderstaande kolom kunt zien moet alleen de App4salesID op de klantkaart komen te staan en de andere velden bij artikelen.

Let op: het is belangrijk dat u de kolom 'veldnaam SnelStart' precies overneemt, mocht u een letter of hoofdletter vergeten, dan zal S-Connect een foutmelding geven.

| Veld App4Sales | Veldnaam SnelStart | Veld         |
|----------------|--------------------|--------------|
| App4SalesID    | fldApp4Sales ID    | KLANTKAART   |
| Artikelcode    | fdlArtikelcode     | ARTIKELKAART |
| EAN code       | fldEANCode         | ARTIKELKAART |
| Omschrijving   | fldOmschrijving    | ARTIKELKAART |
| Prijs          | fldVerkoopprijs    | ARTIKELKAART |
| Merk           | fldMerk            | ARTIKELKAART |
| Actief artikel | fdlActiefArtikel   | ARTIKELKAART |

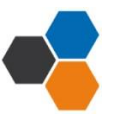